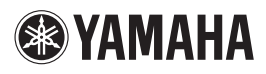

## RX-Z7/RX-V3900 Addendum for SIRIUS Internet Radio

The SIRIUS Internet Radio feature has been added to this product with firmware update. Now you can select "SIRIUS INTERNET RADIO" in the Music Content menu.

- For details on the Music Content menu, see the following pages in the OWNER'S MANUAL.
- RX-Z7 : pages 72 and 75
- RX-V3900 : pages 65 and 68

## Using the SIRIUS Internet Radio service

It's easy to enjoy SIRIUS entertainment at home. Listen to over 80 channels of commercial-free music, plus sports talk, news and entertainment. It all comes through your audio / video receiver and high-speed Internet connection. If you're not a SIRIUS subscriber, you can sign up today for a PREMIUM SIRIUS Internet Radio subscription at www.sirius.com <http://www.sirius.com/>. Current subscribers can add a PREMIUM SIRIUS Internet Radio subscription to an existing account.

Account setup for SIRIUS Internet Radio

When you use the SIRIUS Internet Radio service for the first time, follow the procedure below to set up your account for the service.

1 In the "Music Content" menu, press (a) △ / to select "SIRIUS INTERNET RADIO" and then press (b) **SUBMENU**.

The submenu screen appears.

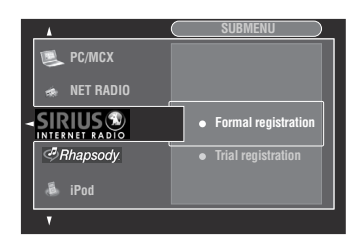

# Press <u>●</u> / <del>○</del> to select "Formal registration" or "Trial registration" and then press **●** ENTER.

<u>``\'</u>

If you select "Trial registration", the URL for the content of the trial service appears. If you proceed, press **③**⊲*I* ▷ to select "OK". If "Successfully logged into account" appears, press **③**ENTER to enter the "SIRIUS INTERNET RADIO" menu.

- 3 Press | | > to select "OK" and then press | = **ENTER**.
- Use 
   ∆ / ∇ / ⊲ / ▷ and 

   Image: Select "OK" and then press
   Image: Select Select Sel
- 5 Press (I) ⊲ / ▷ to select "OK" and then press (I) **ENTER**.
- Use 
   ∆ / ∇ / ⊲ / ▷ and 
   enter to input your password, select "OK" and then press @ENTER.

"Please wait..." appears and then top "SIRIUS INTERNET RADIO" menu screen appears.

.`∳′-

If registration failed, the error message appears. In this case, start all over again.

- Upgrading/deleting your account or checking trial information
- 1 In the top "SIRIUS INTERNET RADIO" menu screen, press (**© SUBMENU**.

The submenu screen appears.

- 2 Press <sup>(9)</sup> △ / 7 repeatedly to select "Upgrade account", "Remove account" or "Show trial info" and then press <sup>(9)</sup> **ENTER**.
  - If you selected "Upgrade account", follow steps 3 to 6 in "Account setup for SIRIUS Internet Radio".
  - If you selected "Remove account", press ()⊲/⊳ to select "OK" and then press ()ENTER to delete your account.
  - If you selected "Show trial info", check the trial information and then press **(9) ENTER**.

.`∳′-

<sup>&</sup>quot;Upgrade account" and "Show trial info" appear only when you are using the trial service.

### Navigating the SIRIUS INTERNET RADIO menu

You can navigate the SIRIUS INTERNET RADIO menu with the following remote control buttons.

#### 

You can use shortcut buttons to access the desired channel directly. For details, see the following page in the OWNER'S MANUAL.

- RX-Z7 : page 79
- RX-V3900 : page 72

#### GUI/zone OSD menu operation

To navigate the SIRIUS INTERNET RADIO menu using the GUI screen or zone OSD, set the operation mode selector to **(BAMP**.

| Button             | Function                                                                                                    |  |
|--------------------|----------------------------------------------------------------------------------------------------|--|
| ENTER              | R Subsequent menu/Play                                                                                                    |  |
| Δ                  | Menu up                                                                                                    |  |
| $\nabla$           | Menu down                                                                                                    |  |
| $\bigtriangledown$ | Previous menu                                                                                                    |  |
| $\triangleright$   | Subsequent menu                                                                                                    |  |
| 10 SUBMENU         | <b>UBMENU</b> Turns on/off the submenu when any submenu<br>items are available (submenu icon appears on<br>the bottom right corner of the GUI menu<br>screen) |  |
| () MENU            | Turns on/off the GUI menu when the play information screen is not displayed                                                                                   |  |
| DISPLAY            | Turns on/off the play information screen                                                                                                    |  |

.`∳′-

To navigate the menu using the zone OSD, press **(BZONE** repeatedly to select "ZONE 2".

#### Playback control operation

To operate the playback controls using the following remote control buttons, press (**3USB/NET**.

|   | Button           | Function |
|---|------------------|----------|
| 1 |                  | Stop     |
|   | $\triangleright$ | Play     |

Play information screen

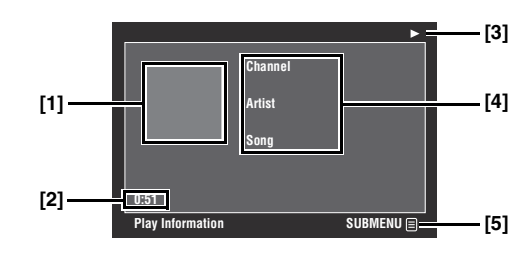

- [1] Channel art (if available)
- [2] Elapsed time
- [3] ▶ (playback)
- [4] Channel name, artist name, song title
- [5] Submenu icon
- Submenu items

#### Play Control (Playback control)

Select the desired playback control item and then press **(9) ENTER** to control the playback.

# Adjusting the parameters of input source

Use the Input Select menu to adjust the parameters of each input source.

#### .`∳′-

For details on the Input Select menu, see the following page in the OWNER'S MANUAL.

- RX-Z7 : page 90
- -RX-V3900 : page 85

| Input source             | Parameter                                           |
|--------------------------|-----------------------------------------------------|
| SIRIUS INTERNET<br>RADIO | Volume Trim<br>Video Adjustment (for RX-Z7<br>only) |